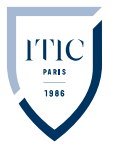

CARP pfsync

Cours : BLOC 1 Professeur : M. A. Ouldcheikh Date : 17/02/2022

# **INTRO**

nous allons configurer la haute disponibilité dans pfSense à l'aide du protocole CARP (Common Address Redundancy Protocol) et du protocole pfsync.

Ce laboratoire suppose que vous avez déjà installé et configuré les paramètres de pare-feu de base tels que les attributions d'adresses IP, à la fois WAN et LAN.

Le but du Failover, c'est donc de faire en sorte que si mon pfSense-01 venait à tomber, le 02 prendrait le relais,

Pour cela, il existe le protocole **CARP**, pour *Common Address Redundancy Protocol*, littéralement *Protocole de redondance d'adresses communes*. Le titre est assez clair, ce protocole permet à plusieurs hôtes d'utiliser une même IP pour effectuer de la redondance.

Ensuite, nous utiliserons les protocoles **pfSync** et **XML-RPC**, qui permettent respectivement de synchroniser l'état des connexions en cours entre deux hôtes Pfsense et pour le second de répliquer la configuration.

# PRÉ-REQUIS

4 Oracle VirtualBox

- ✤ 2 VM PFSENSE >
  - ≥ Allocation mémoire RAM: 1go
  - ≥ Stockage : 20 go
  - ≥ Iso : PFSENSE
  - ≥ 1<sup>er</sup> Carte Réseau 'ACCÈS PAR PONT' :
  - ≥ 2<sup>nd</sup> Carte Réseau « Interne » 'INET' :
  - ≥ 3<sup>eme</sup> Carte Réseau « Interne » 'CARP' :

# ✤ 1 VM windows >

- ≥ Allocation mémoire RAM : 6gb
- ≥ Stockage : 50 go
- ≥ Iso : WINDOWS 10
- ≥ 1<sup>er</sup> Carte Réseau « Interne » 'INET' :

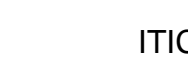

CARP pfsync

# SCHÉMA-LOGIQE

ITI(

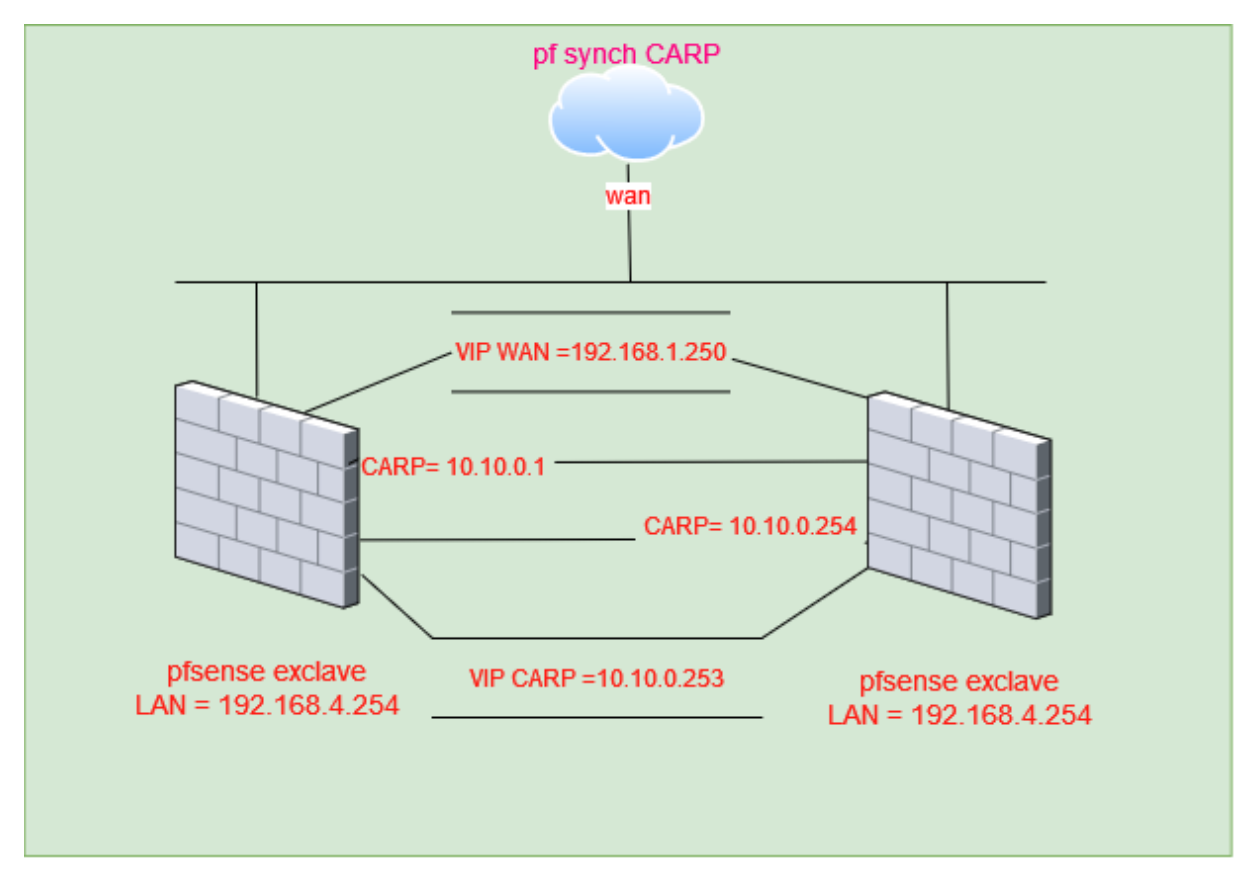

- pfSense-Maitre :
  - o IP WAN en : 192.168.1.75/24
  - o Une IP LAN en : 192.168.4.1/24
  - Une IP pour la carte CARP en 10.10.0.1/30
  - Une IP virtuelle pour la carte CARP en : 10.10.0.253/30
  - Une IP virtuelle pour le WAN en : 192.168.4.250/24
- pfSense-Exclave :
  - Une IP WAN en : 192.168.1.76/24
  - Une IP LAN en : 192.168.4.254/24
  - Une IP pour la carte CARP en 10.10.0.254/30
  - Une IP virtuelle pour la carte CARP en : 10.10.0.253/30
  - Une IP virtuelle pour le WAN en : 192.168.4.250/24

# TUTORIEL

#### Mise en place des interfaces virtuelles

La première étape est donc de créer nos deux interfaces virtuelles, sur chacun de nos hôtes. Pour cela on se rend sur Firewall puis Virtual IPs puis Add :

| $\leftarrow \rightarrow$ | C O E                    | 192.168.4.1/firewall_vi                                       | rtual_ip_edit.php?id=0                    |                         |                            |                        | ŝ                         |
|--------------------------|--------------------------|---------------------------------------------------------------|-------------------------------------------|-------------------------|----------------------------|------------------------|---------------------------|
|                          | Firewall / Virt          | ual IPs / Edit                                                |                                           |                         |                            |                        | 0                         |
|                          | Edit Virtual IP          |                                                               |                                           |                         |                            |                        |                           |
|                          | Туре                     | ○ IP Alias                                                    | CARP                                      | ⊖ Proxy                 | ARP                        | ○ Other                |                           |
|                          | Interface                | CARP                                                          |                                           | ~                       |                            | Δ.                     |                           |
|                          | Address type             | Single address                                                |                                           | ~                       |                            | ተթ                     |                           |
|                          | Address(es)              | 10.10.0.253<br>The mask must be the                           | e network's subnet masl                   | <. It does not speci    | fy a CIDR rang             | / 30<br>e.             | ~                         |
|                          | Virtual IP Password      | •••••••<br>Enter the VHID group                               | password.                                 |                         | •••••••<br>Confirm         |                        |                           |
|                          | VHID Group               | 1<br>Enter the VHID group                                     | that the machines will s                  | ✓<br>hare.              |                            |                        |                           |
|                          | Advertising<br>frequency | 1<br>Base<br>The frequency that thi<br>the cluster determines | s machine will advertise<br>s the master. | ✓<br>e. 0 means usually | 0<br>Skew<br>master. Other | wise the lowest combin | ✓ ation of both values in |
|                          | Description              | ipv pur haut disponib<br>A description may be                 | iliter carp<br>entered here for adminis   | strative reference (    | not parsed).               |                        |                           |

Ici on choisit donc le type CARP, car nous avons aussi la possibilité d'utiliser l'IP Alias ou encore le Proxy ARP, mais ce n'est pas le cas ici. On choisit ensuite notre interface, CARP pour commencer, puis on renseigne donc l'adresse IP virtuel ainsi que le masque de sous réseau. Nous renseignons un mot de passe qui sera utilisé pour le groupe VHID. On vient ensuite justement renseigner l'ID de ce fameux groupe, car un même Pfsense peut faire partie de plusieurs clusters, pour l'interface Carp nous renseignons de l'ID 1 et pour l'interface wan nous renseignons de l'ID 2. Et enfin, nous laissons la valeur Base à 1 (qui correspond au nombre de secondes avant qu'un hôte soit considéré comme down) et pour la valeur Skew, nous la laissons à valeur à 0. Cette valeur devra être modifier pour le Pfsense exclave à savoir Skew=100, ici nous sommes sur notre Pfsense-Maitre qui sera le master donc nous laissons cette valeur (0).

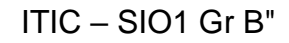

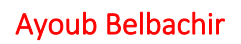

ITIC

#### Configuration pour l'interface WAN

| $\leftarrow \  \  \rightarrow$ | C O                           | 192.168.4.1/firewall_virtua                                          | l_ip_edit.php?id=1         |                               |                                | \$                        |  |  |
|--------------------------------|-------------------------------|----------------------------------------------------------------------|----------------------------|-------------------------------|--------------------------------|---------------------------|--|--|
|                                | COMMUNITY EDITION             | tem 👻 Interfaces 👻 Firew                                             | all - Services -           | VPN - Status - Dia            | agnostics 👻 Help 👻             | G                         |  |  |
|                                | WARNING: The 'adm             | in' account password is set to                                       | ) the default value. Ch    | ange the password in t        | ne User Manager.               |                           |  |  |
|                                | Firewall / Virtual IPs / Edit |                                                                      |                            |                               |                                |                           |  |  |
|                                | Edit Virtual IP               |                                                                      |                            |                               |                                |                           |  |  |
|                                | Туре                          | OIP Alias                                                            | CARP                       | ○ Proxy ARP                   | ○ Other                        |                           |  |  |
|                                | Interface                     | WAN                                                                  |                            | ~                             |                                |                           |  |  |
|                                | Address type                  | Single address                                                       |                            | ~                             |                                |                           |  |  |
|                                | Address(es)                   | 192.168.1.250<br>The mask must be the net                            | twork's subnet mask.       | It does not specify a CII     | / 24<br>DR range.              | ~                         |  |  |
|                                | Virtual IP Password           | Enter the VHID group pass                                            | sword.                     | Confir                        | •••••<br>m                     |                           |  |  |
|                                | VHID Group                    | 2<br>Enter the VHID group that                                       | the machines will sh       | vare.                         |                                |                           |  |  |
|                                | Advertising<br>frequency      | 1<br>Base<br>The frequency that this m<br>the cluster determines the | achine will advertise.     | Skew<br>0 means usually maste | r. Otherwise the lowest combin | ✓ ation of both values in |  |  |
|                                | Description                   | Ipv pur haut disponibilite<br>A description may be ente              | WAN ered here for administ | rative reference (not par     | rsed).                         |                           |  |  |

Rendez-vous dans l'onglet Status puis CARP (failover) on devrait avoir ceci, après avoir réalisé les manipulations indiquées sur le Pfsense :

| $\leftarrow$ $\rightarrow$ C                                              | 🔿 👌 192.168.4.1 /status_carp.p | hp                       |                        |                   | \$    |  |
|---------------------------------------------------------------------------|--------------------------------|--------------------------|------------------------|-------------------|-------|--|
| Go back one page (Alt+Left Arrow)<br>Right-click or pull down to show his | ory System - Interfaces - Fin  | ewall - Services - VPN - | Status - Diagnostics - | Help <del>-</del> | G     |  |
| Status /                                                                  | CARP                           |                          |                        |                   | ≢ ⊡ 8 |  |
| O Temporarily                                                             | Temporarily Disable CARP       |                          |                        |                   |       |  |
| CARP Inte                                                                 | rfaces                         |                          |                        |                   |       |  |
| CARP Interface                                                            | e                              | Virtual IP               |                        | Status            |       |  |
| CARP@1                                                                    |                                | 10.10.0.253/30           |                        | MASTER            |       |  |
| WAN@2                                                                     |                                | 192.168.1.250/24         |                        | MASTER            |       |  |

#### Et depuis le Pfsense exclave :

| $\leftarrow \rightarrow$ C C | ) 🔒 https://192.168.4.254/status_car   | p.php                              |                      | ŝ     |
|------------------------------|----------------------------------------|------------------------------------|----------------------|-------|
|                              | System - Interfaces - Firewall -       | Services - VPN - Status -          | Diagnostics - Help - | G     |
| WARNING: The                 | 'admin' account password is set to the | default value. Change the password | in the User Manager. |       |
| Status / C                   | CARP                                   |                                    |                      | ≢ ⊡ 😯 |
| 🚫 Temporarily Di             | isable CARP 🗲 Enter Persistent CA      | RP Maintenance Mode                | AB                   |       |
| CARP Interfa                 | aces                                   |                                    |                      |       |
| CARP Interface               |                                        | Virtual IP                         | Status               |       |
| CARP@1                       |                                        | 10.10.0.253/30                     |                      | KUP   |
| WAN@2                        |                                        | 192.168.1.250/24                   | BAC                  | KUP   |

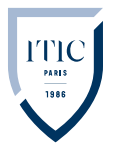

#### CARP pfsync

Ensuite nous devons indiquer à Pfsense d'utiliser l'IP Virtuelle plutôt que d'utiliser son IP CARP/WAN classique. Pour cela, nous nous se rendons dans Firewall puis NAT.

On choisit l'option Hybrid Outbound NAT plutôt qu'Automatic Outbound NAT, de cette manière nous allons pouvoir créer une règle qui sera prise en compte en cliquant sur Add juste en dessous de Mappings :

| Edit Advanced Ou | utbound NAT Entry                                                                                                    |  |  |  |  |  |  |
|------------------|----------------------------------------------------------------------------------------------------|--|--|--|--|--|--|
| Disabled         | Disable this rule                                                                                                    |  |  |  |  |  |  |
| Do not NAT       | Enabling this option will disable NAT for traffic matching this rule and stop processing Outbound NAT rules<br>In most cases this option is not required.                                                                                                    |  |  |  |  |  |  |
| Interface        | The interface on which traffic is matched as it exits the firewall. I most cases this is "WAN" or another externally-connected interface.                                                                                                    |  |  |  |  |  |  |
| Address Family   | IPv4+IPv6        Select the Internet Protocol version this rule applies to.                                                                                                    |  |  |  |  |  |  |
| Protocol         | any  Choose which protocol this rule should match. In most cases "any" is specified.                                                                                                    |  |  |  |  |  |  |
| Source           | Network     Image: Mark and the second second |  |  |  |  |  |  |
| Destination      | Any      /     24        Type     Destination network for the outbound NAT mapping.     Port or Range                                                                                                    |  |  |  |  |  |  |
| Translation      | Not Invert the sense of the destination match.                                                                                                    |  |  |  |  |  |  |
| Address          | Connections matching this rule will be mapped to the specified <b>Address</b> .<br>The <b>Address</b> can be an Interface, a Host-type Alias, or a Virtual IP address.                                                                                                    |  |  |  |  |  |  |
| Port or Range    | <ul> <li>Static Port</li> <li>Enter the external source Port or Range used for<br/>remapping the original source port on connections<br/>matching the rule.</li> <li>Port ranges are a low port and high port number separated<br/>by ":".</li> <li>Leave blank when Static Port is checked.</li> </ul>                                                                                                    |  |  |  |  |  |  |
| Misc             |                                                                                                    |  |  |  |  |  |  |
| No XMLRPC Sync   | Prevents the rule on Master from automatically syncing to other CARP members. This does NOT prevent the rule from being overwritten on Slave.                                                                                                    |  |  |  |  |  |  |
| Description      | passser par carp ipv plutot aue wan<br>A description may be entered here for administrative reference (not parsed).                                                                                                    |  |  |  |  |  |  |

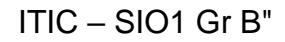

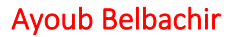

**ITI** 

### Mise en place de la High-Availability

## Depuis le Pfsense maitre Rendez-vous dans System, puis High Avail.Sync :

Renseignez l'adresse IP de l'interface CARP du Pfsense exclave

| State Synchroniz                                                                                                    | ation Settings (pfsync)                                                                                                    |  |  |  |  |  |  |
|----------------------------------------------------------------------------------------------------|----------------------------------------------------------------------------------------------------|--|--|--|--|--|--|
| Synchronize states                                                                                                    | pfsync transfers state insertion, update, and deletion messages between firewalls.<br>Each firewall sends these messages out via multicast on a specified interface, using the PFSYNC protocol (IP Protocol 240). It also listens on that interface for similar messages from other firewalls, and imports them into the local state table.       |  |  |  |  |  |  |
|                                                                                                    | This setting should be enabled on all members of a fallover group.<br>Clicking "Save" will force a configuration sync if it is enabled! (see Configuration Synchronization Settings below)                                                                                                    |  |  |  |  |  |  |
| Synchronize<br>Interface<br>If Synchronize States is enabled this interface will be used for communication.<br>It is recommended to set this to an interface other than LAN! A dedicated interface works the best. |                                                                                                    |  |  |  |  |  |  |
|                                                                                                    | If Synchronize States is enabled this interface will be used for communication.<br>It is recommended to set this to an interface other than LAN! A dedicated interface works the best.<br>An IP must be defined on each machine participating in this failover group.<br>An IP must be assigned to the interface on any participating sync nodes. |  |  |  |  |  |  |
| pfsync Synchronize<br>Peer IP                                                                                                    | <b>Control 254</b><br>Setting this option will force pfsync to synchronize its state table to this IP address. The default is directed multicast.                                                                                                    |  |  |  |  |  |  |
| Configuration Sy                                                                                                    | nchronization Settings (XMLRPC Sync)                                                                                                    |  |  |  |  |  |  |
| Synchronize Config<br>to IP                                                                                                    | 10 10 6 254                                                                                                    |  |  |  |  |  |  |
|                                                                                                    | XMLRPC sync is currently only supported over connections using the same protocol and port as this system - make sure the remote system's port and protocol are set accordingly!<br>Do not use the Synchronize Config to IP and password option on backup cluster members!                                                                         |  |  |  |  |  |  |
| Remote System                                                                                                    | admin                                                                                                    |  |  |  |  |  |  |
| Username                                                                                                    | Enter the webConfigurator username of the system entered above for synchronizing the configuration.<br>Do not use the Synchronize Config to IP and username option on backup cluster members!                                                                                                    |  |  |  |  |  |  |
| Remote System<br>Password                                                                                                    | •••••••         Enter the webConfigurator password of the system entered above for synchronizing the configuration.       Confirm         Do not use the Synchronize Config to IP and password option on backup cluster members!       •••••••                                                                                                    |  |  |  |  |  |  |
| Synchronize admin                                                                                                    | Synchronize admin accounts and autoupdate sync password.<br>By default, the admin account does not synchronize, and each node may have a different admin password.<br>This option automatically updates XMLRPC Remote System Password when the password is changed on the Remote<br>System Username account.                                      |  |  |  |  |  |  |
| Select options to                                                                                                    | ✓ User manager users and groups                                                                                                    |  |  |  |  |  |  |
| sync                                                                                                    | Authentication servers (e.g. LDAP, RADIUS)                                                                                                    |  |  |  |  |  |  |
|                                                                                                    | <ul> <li>Certificate Autonities, Certificates, and Certificate Revocation Lists</li> <li>Firewall rules</li> </ul>                                                                                                    |  |  |  |  |  |  |
|                                                                                                    | Firewall schedules                                                                                                    |  |  |  |  |  |  |
|                                                                                                    | ✓ Firewall aliases                                                                                                    |  |  |  |  |  |  |
|                                                                                                    | NAT configuration                                                                                                    |  |  |  |  |  |  |
|                                                                                                    | IPsec configuration     (Implies CA/Cert/CRI_Sync)                                                                                                    |  |  |  |  |  |  |
|                                                                                                    | <ul> <li>Opener N configuration (implies CACCER (CRE Sync))</li> <li>OHCP Server settings</li> </ul>                                                                                                    |  |  |  |  |  |  |
|                                                                                                    | ✓ DHCP Relay settings                                                                                                    |  |  |  |  |  |  |
|                                                                                                    | DHCPv6 Relay settings                                                                                                    |  |  |  |  |  |  |
|                                                                                                    | ✓ WoL Server settings                                                                                                    |  |  |  |  |  |  |
|                                                                                                    | Static Route configuration                                                                                                    |  |  |  |  |  |  |
|                                                                                                    | Virtual IPs                                                                                                    |  |  |  |  |  |  |
|                                                                                                    | Irattic Snaper configuration     Traffic Shaper Limiters configuration                                                                                                    |  |  |  |  |  |  |
|                                                                                                    | Tranic snaper Limiters configuration     Source and DNS Resolver configurations                                                                                                    |  |  |  |  |  |  |
|                                                                                                    | Captive Portal                                                                                                    |  |  |  |  |  |  |
|                                                                                                    | Toggle All                                                                                                    |  |  |  |  |  |  |
|                                                                                                    |                                                                                                    |  |  |  |  |  |  |

Nous voulons que la synchronisation se face des 2 sens.

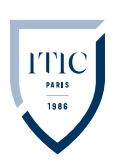

#### CARP pfsync

Depuis le Pfsense exclave Rendez-vous dans System, puis High Avail.Sync :

Renseignez l'adresse IP de l'interface CARP du Pfsense Maitre

| State Synchroniz   | zation Settings (pfsync)                                                                                                    |
|--------------------|----------------------------------------------------------------------------------------------------|
| Synchronize states | pfsync transfers state insertion, update, and deletion messages between firewalls.                                                              |
| ,                  | Each firewall sends these messages out via multicast on a specified interface, using the PFSYNC protocol (IP Protocol                           |
|                    | 240). It also listens on that interface for similar messages from other firewalls, and imports them into the local state table.                 |
|                    | This setting should be enabled on all members of a failover group.                                                                              |
|                    | clicking save will force a configuration sync if it is enabled: (see configuration synchronization settings below)                              |
| Synchronize        | CARP ~                                                                                                    |
| Interface          | If Synchronize States is enabled this interface will be used for communication.                                                                 |
|                    | It is recommended to set this to an interface other than LAN! A dedicated interface works the best.                                             |
|                    | An IP must be defined on each machine participating in this failover group.                                                                     |
|                    | All in must be assigned to the interface on any participating sync hodes.                                                                       |
| pfsync Synchronize |                                                                                                    |
| Peer IP            | Setting this option will force pfsync to synchronize its state table to this IP address. The default is directed multicast.                     |
|                    |                                                                                                    |
| Configuration Sy   | nchronization Settings (XMLRPC Sync)                                                                                                    |
| Synchronize Config | 10,10.0 1                                                                                                    |
| to IP              | Enter the IP address of the firewall to which the selected configuration sections should be synchronized.                                       |
|                    |                                                                                                    |
|                    | XMLRPC sync is currently only supported over connections using the same protocol and port as this system - make sure the                        |
|                    | remote systems port and protocol are set accordingly!<br>Do not use the Synchronize Config to IP and password option on backup cluster members! |
|                    |                                                                                                    |
| Remote System      | admin                                                                                                    |
| Username           | Enter the webConfigurator username of the system entered above for synchronizing the configuration.                                             |
|                    | Do not use the Synchronize Config to IP and username option on backup cluster members!                                                          |
| Remote System      | ••••••                                                                                                    |
| Password           | Enter the webConfigurator password of the system entered Confirm                                                                                |
|                    | above for synchronizing the configuration.                                                                                                    |
|                    | Do not use the Synchronize Config to IP and password                                                                                            |
|                    |                                                                                                    |
| Synchronize admin  | synchronize admin accounts and autoupdate sync password.                                                                                        |
|                    | By default, the admin account does not synchronize, and each node may have a different admin password.                                          |
|                    | This option automatically updates AMERPC Remote System Password when the password is changed on the Remote<br>System Username account.          |
|                    | ,                                                                                                    |
| Select options to  | User manager users and groups                                                                                                    |
| sync               | Authentication servers (e.g. LDAP, RADIUS)                                                                                                    |
|                    | Certificate Authorities, Certificates, and Certificate Revocation Lists                                                                         |
|                    | ✓ Firewall rules                                                                                                    |
|                    | Firewall schedules                                                                                                    |
|                    | Firewall allases                                                                                                    |
|                    |                                                                                                    |
|                    | OpenVPN configuration (Implies CA/Cert/CRL Sync)                                                                                                |
|                    | DHCP Server settings                                                                                                    |
|                    | ✓ DHCP Relay settings                                                                                                    |
|                    | DHCPv6 Relay settings                                                                                                    |
|                    | ☑ WoL Server settings                                                                                                    |
|                    | Static Route configuration                                                                                                    |
|                    | ✓ Virtual IPs                                                                                                    |
|                    | Traffic Shaper configuration                                                                                                    |
|                    | Traffic Shaper Limiters configuration                                                                                                    |
|                    | DNS Forwarder and DNS Resolver configurations                                                                                                   |
|                    | ✓ Captive Portal                                                                                                    |
|                    | Toggle All                                                                                                    |

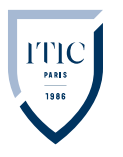

CARP pfsync

## Les règles de pare-feu

Par défaut les interfaces sur Pfsense bloquent tout le trafic. nous devons nous rendre dans l'onglet Firewall puis Rules et enfin CARP et copiés les règles suivantes sur les 2 Pfsense :

| Flo | ating | WAN    | LAN CA     | RP     |      |             |       |          |         |       |          |                      |         |
|-----|-------|--------|------------|--------|------|-------------|-------|----------|---------|-------|----------|----------------------|---------|
| R   | ules  | (Drag  | to Change  | Order) |      |             |       |          |         |       |          |                      |         |
|     |       | States | Protocol   | Source | Port | Destination | Port  |          | Gateway | Queue | Schedule | Description          | Actions |
|     | ~     | 0 /0 B | IPv4 TCP   | *      | *    | *           | 443 ( | HTTPS)   | *       | none  |          | authorisation XMLRPC | ℄ℰⅅѺ面   |
|     | ~     | 0 /0 B | IPv4 CARP  | *      | *    | *           | *     | <b>^</b> | *       | none  |          | auth carp            | ℄ℰⅅѺ面   |
|     | ~     | 0 /0 B | IPv4 PFSYN | *      | *    | *           | *     | P        | *       | none  |          | auth pfsync          | ℄ℰⅅѺ面   |

Ces règles permettent d'autoriser le trafique des protocoles CARP PFSYNC et XMLRPC en relation avec notre synchronisation, le Protocol XMLRPC se trouve sur dans le port HTTPS (443)

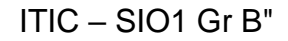

#### Test de la haute disponibilité

C Nous allons simplement crée un nouvel utilisateur au sein de notre Pfsense maitre et observer qu'il se réplique bien sur le Pfsense exclave.

1T10

Rendez-vous dans l'onglet System puis User Manager :

#### Crée un nouvel utilisateur

| $\leftrightarrow$ $\rightarrow$ C | 0 🔒                                                                                                    | ↔ https://192.168.4.1/system_usermanager.php?act=new                       |                                                       |          |  |  |  |  |
|-----------------------------------|----------------------------------------------------------------------------------------------------|----------------------------------------------------------------------------|-------------------------------------------------------|----------|--|--|--|--|
|                                   | of sense Syste                                                                                          | em + Interfaces + Firewall + Services + VPN + Sta                          | atus 👻 Diagnostics 👻 Help 👻                           | •        |  |  |  |  |
|                                   | System / User Manager / Users / Edit<br>Users Groups Settings Authentication Servers<br>User Properties |                                                                            |                                                       |          |  |  |  |  |
|                                   |                                                                                                    |                                                                            |                                                       |          |  |  |  |  |
|                                   |                                                                                                    |                                                                            |                                                       |          |  |  |  |  |
|                                   | Defined by USER                                                                                         |                                                                            |                                                       |          |  |  |  |  |
|                                   | Disabled 🗆 This user cannot login                                                                       |                                                                            |                                                       |          |  |  |  |  |
|                                   | Username                                                                                                | Ayoub                                                                      |                                                       |          |  |  |  |  |
|                                   | Password                                                                                                | •••••                                                                      | •••••                                                 |          |  |  |  |  |
|                                   | Full name                                                                                               | Ryout: Belbachil<br>User's full name, for administrative information only  |                                                       |          |  |  |  |  |
|                                   | Expiration date                                                                                         | Logue blank if the account about det evoire, etherwise enter               | the expiration date on MM/DD/WWW                      |          |  |  |  |  |
|                                   | Custom Settings                                                                                         | <ul> <li>Use individual customized GUI options and dashboard la</li> </ul> | ayout for this user.                                  |          |  |  |  |  |
|                                   | Group membership                                                                                        | admins                                                                     |                                                       | ^        |  |  |  |  |
|                                   |                                                                                                    | ~                                                                          |                                                       | ~        |  |  |  |  |
|                                   |                                                                                                    | Not member of                                                              | Member of                                             |          |  |  |  |  |
|                                   |                                                                                                    | >> Move to "Member of" list                                                | K Move to "Not member of" list                        |          |  |  |  |  |
|                                   |                                                                                                    | Hold down CTRL (PC)/COMMAND (Mac) key to select mult                       | iple items.                                           |          |  |  |  |  |
|                                   | Certificate                                                                                             | No private CAs found. A private CA is required to create a n certificate   | ew user certificate. Save the user first to import an | external |  |  |  |  |

Depuis le Pfsense exclave rendez-vous dans l'onglet System puis User Manager on peut observer que l'utilisateur a bien été dupliqué :

| of Sense.home.arpa - System: U | s × of pfSense.home.ar                       | pa - System: Us X | +                |          |                    |          | -        |
|--------------------------------|----------------------------------------------|-------------------|------------------|----------|--------------------|----------|----------|
| $\leftarrow \rightarrow $ C    | O 🔒 https://192.16                           | 8.4.254/system_us | ermanager.php    |          |                    | ۲۵<br>۲۵ |          |
|                                | System - Interfac                            | ces               | Services - VPN - | Status 🗸 | Diagnostics 👻 Help | -        | 6        |
| System                         | / User Manage                                | r / Users         |                  |          |                    |          | 0        |
| Users Grou                     | Users Groups Settings Authentication Servers |                   |                  |          |                    |          |          |
| Users                          |                                              |                   |                  |          |                    |          |          |
| Use                            | ername                                       | Full name         |                  | Status   | Groups             | Actions  |          |
|                                | Ayoub                                        | Ayoub_Belbachir   |                  | ~        |                    | de 🖬     |          |
| ad                             | lmin                                         | System Administ   | trator           | ~        | admins             | Ø        |          |
|                                |                                              |                   |                  |          |                    | 🕂 Add    | 🔟 Delete |